## La photocopie

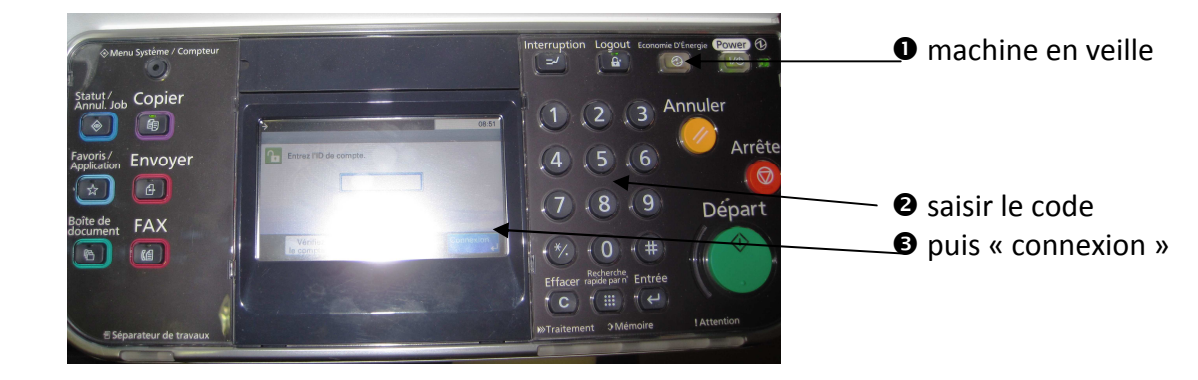

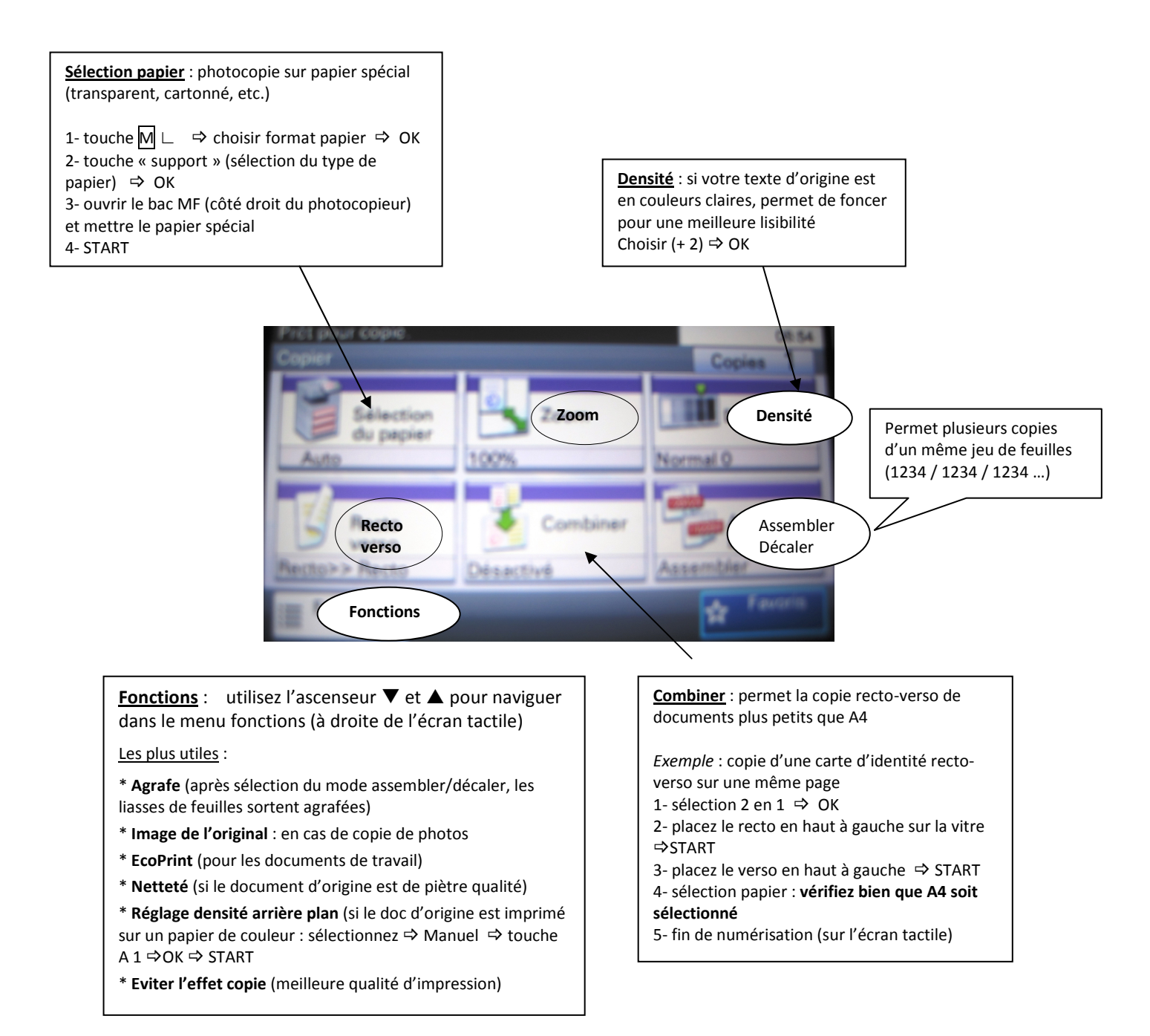

La sortie du document en mode reprographie se situe au niveau du finisseur (gauche de la machine).